## NETWORK

## HOW DO I CHANGE MY NETWORK PASSWORD?

Faculty & Staff are required to change their password every 90 days.

To Change your password, you will need to create a password that can comprise of alpha numeric characters and even special characters to a minimum of 4 characters and a maximum of 128 in length. These passwords will be required to change every 90 days and must be unique for the last eight login passwords. There are two ways your password can be changed.

If you wait till you password has expired, System intervention will occur, you will receive the following screen. Clicking "No" will continue to prompt you every time until you actually do change your password.

## **OPTION ONE**

| Remote Control - REBUILD51KFAC_00:0F:FE:20:EC:D2                                                                                   |
|----------------------------------------------------------------------------------------------------|
|                                                                                                    |
|                                                                                                    |
| Novell Client 4.91 SP4 for Windows                                                                                                 |
| Novell₀ Client™ for Windows*                                                                                                    |
| Confirm                                                                                                    |
| Username: T   UD_NW   LOGIN-LGNWNT32.DLL-2032:   The password for user TestFac has expired.   Do you want to change your password? |
| Ves No                                                                                                    |
| OK Cancel Shutdown Advanced >>                                                                                                    |
|                                                                                                    |
|                                                                                                    |
| NUM Compression: Fast N 🥢                                                                                                    |

Clicking "Yes" will open up the following screen. Note that in the upper left corner the password has expired for the UD\_NW Novell directory services. To keep this password sychronized with the Microsoft active directory, this utility will automatically enter the information for the domain/user account.

| ₽ | Rem              | iote           | e Co            | ntr        | ol -    | RE     | BU    | ILC | 51k      | (FAC | :_00:0F: 💻   | ٦×    |
|---|------------------|----------------|-----------------|------------|---------|--------|-------|-----|----------|------|--------------|-------|
|   |                  |                | 88              | 8          | Þ       | G      | 2     | Y   | <b>5</b> | 8    |              |       |
| С | hange            | Pas            | wor             | d          |         |        |       |     |          |      | ×            |       |
|   | Passwo<br>UD_NW  | rdexp<br>/\Tes | ired fo<br>tFac | or:        |         |        |       |     |          |      | OK<br>Cancel |       |
|   | Enter <u>n</u> e | w pa           | sswor           | <b>d</b> : |         |        |       |     |          |      | _            |       |
|   | •••••            | •••            |                 | J.         |         |        |       |     |          |      |              |       |
|   | <u>H</u> etype   | new p<br>•••   | asswi           | ora:       |         |        |       |     |          |      |              |       |
|   | Synchro          | nize t         | his pa          | sswoi      | d with  | n:     |       |     |          |      |              |       |
|   | DBQ\T            | estFa          | С               |            |         |        |       |     |          |      |              | 4     |
|   |                  |                |                 | Admi       | nistrat | or's N | lessa | ge  |          |      | ~            |       |
|   |                  |                |                 |            |         |        |       |     |          |      |              | ▼     |
| • |                  |                |                 |            |         |        | _     | _   |          | Г    |              |       |
|   |                  |                |                 |            |         |        |       |     |          |      | JNUM J JCo   | mr // |

Upon meeting the required password criteria, you will see the two following entries in the login results box:

(your name) ex. *TestFac Your password has been changed*. (this is the UD\_NW NDS [Novell directory services] update acknowledgement.

The following line; DBQ/TestFac Your password has been changed.

(this is the MAD [Microsoft active directory] update acknowledgement.

Your requirements have been met for the next ninty days.

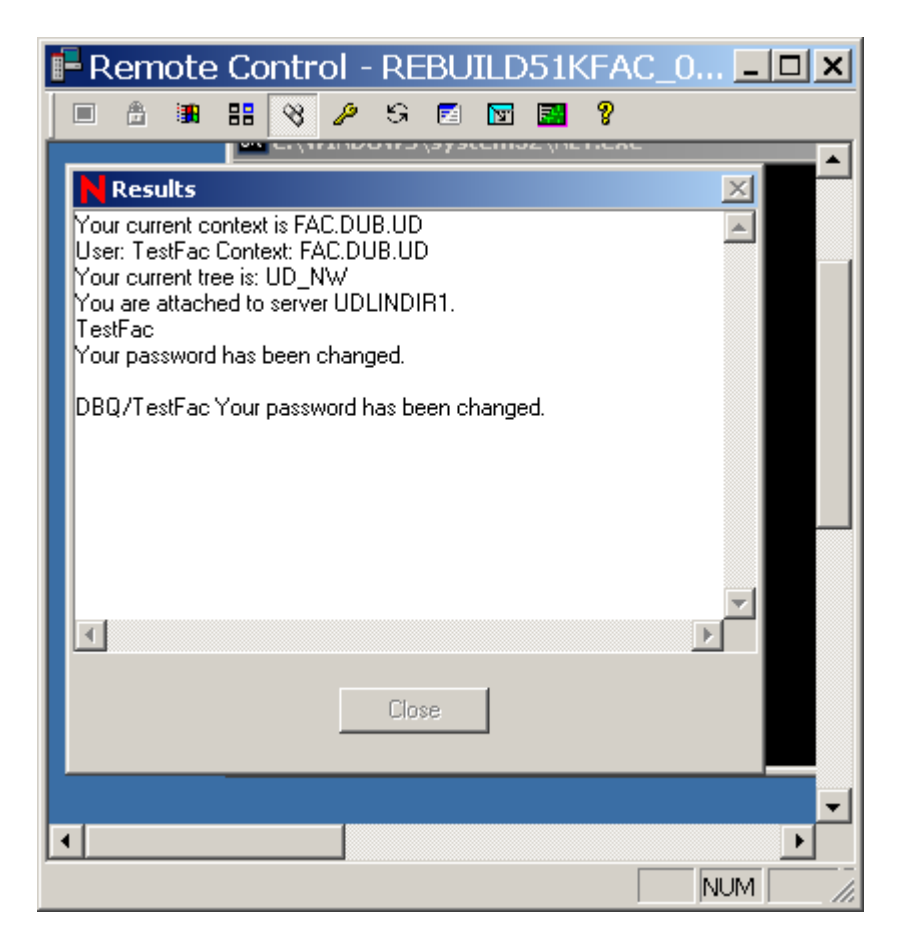

## **OPTION TWO**

At any time that you decide you want to change your password, you can simply by user intervention press *Ctrl-Alt-Delete* To get the following screen to change your password, and select the Change Password button.

| Remote Control - 10.100.101.51                                                                                                    | <u>- 🗆 ×</u> |
|----------------------------------------------------------------------------------------------------|--------------|
|                                                                                                    |              |
| Novell Security                                                                                                    |              |
| Novell₀ Client™ for Windows*                                                                                                    | N            |
|                                                                                                    |              |
| Novell Login Information<br>TestFac is logged into NDS Tree UD_NW<br>as CN=TestFac.OU=FAC.OU=DUB.O=UD<br>Login Date: 2/15/2008 10:20:49 AM<br>Windows Login Information<br>TestFac is logged in as DBQ\TestFac |              |
| Use the Task List to close an application that is not responding.                                                                                                    |              |
| Lock Workstation Logout Shutdown                                                                                                    |              |
| Change Password Task List Cancel                                                                                                    |              |
|                                                                                                    | <b>_</b>     |
|                                                                                                    |              |
| NUM                                                                                                    | Cor //       |

The Change Password window with appear and you need to be sure that the DBQ domain and the UD\_NW tree are both high lighted. (they should be by default)

| E Remote Control - 10.100.101                                                                                                    | 1.51                                                                                                  | <u>_                                    </u> |
|----------------------------------------------------------------------------------------------------|----------------------------------------------------------------------------------------------------|----------------------------------------------|
| 🔲 🖞 🎟 🎛 🤫 🖉 S 🖻 🖬                                                                                                    | 2 8                                                                                                   |                                              |
|                                                                                                    |                                                                                                    |                                              |
| Change Password                                                                                                    |                                                                                                    | × _                                          |
| Novell.   You are changing passwords for the users listed below on the selected resources:   Resource User Name   DBQ TestFac   YOUD_NW TestFac | Enter:<br>Full User Name:<br>Old Password:<br>New Password:<br>Confirm New Password:<br>Password Hint |                                              |
| <u>S</u> how All Resources                                                                                                    | Password Policy<br>OK Cancel                                                                          |                                              |
| T                                                                                                    |                                                                                                    |                                              |
|                                                                                                    | NUM Compression: Fas                                                                                  | st Netv /                                    |

If you do not meet the minimum password criteria the following screen will pop and your passwords will not get updated. If you choose so you can use either option at a later time.

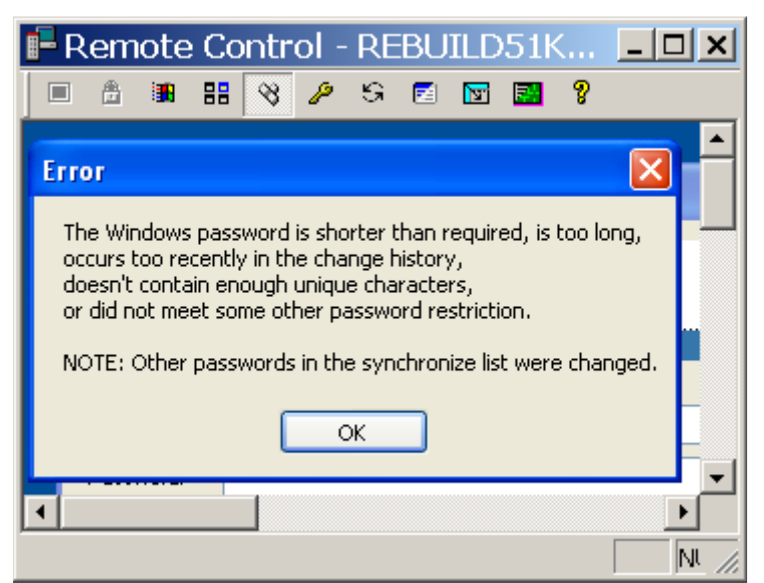

To check when the status of your password, you can right click on the Red N in the sys tray, (lower right corner and click the Novell Password Administration.

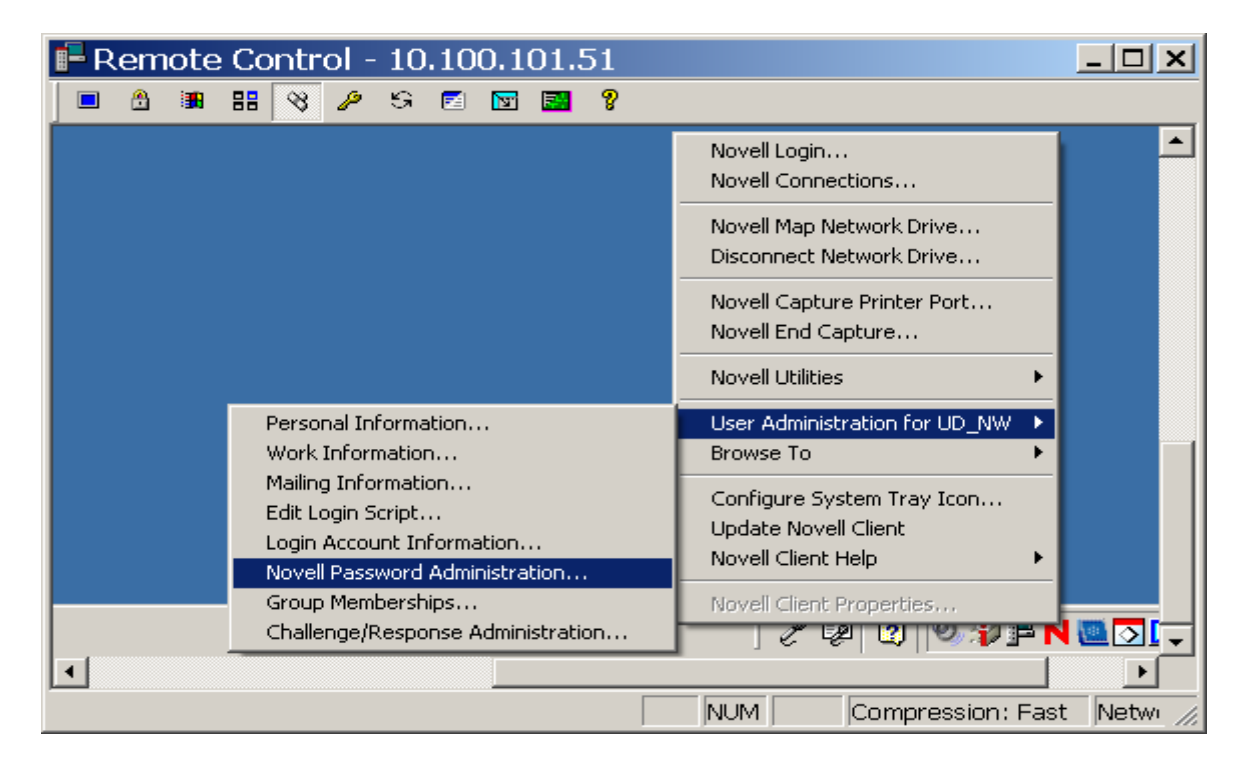

It will not allow you to change your password here, but you will be able to see what your password status is.

| F Remote Control - 10.100.101.51                                            |   |  |  |  |  |  |  |  |
|-----------------------------------------------------------------------------|---|--|--|--|--|--|--|--|
| 🔲 🗄 🏭 🎛 🤫 🖉 S 🖻 🛐 🛃 🎖                                                       |   |  |  |  |  |  |  |  |
| User Password Administration                                                |   |  |  |  |  |  |  |  |
|                                                                             |   |  |  |  |  |  |  |  |
| Novell. Change Password                                                     |   |  |  |  |  |  |  |  |
| Currently authenticated user                                                |   |  |  |  |  |  |  |  |
| .UN=1esthac.UU=hAU.UU=DUB.U=UD                                              |   |  |  |  |  |  |  |  |
| Password Restrictions                                                       | 1 |  |  |  |  |  |  |  |
|                                                                             |   |  |  |  |  |  |  |  |
| Minimum Length: 5                                                           |   |  |  |  |  |  |  |  |
| Periodic forced password change                                             |   |  |  |  |  |  |  |  |
| Day between forced changes: 30<br>Day password expires: 7:00:00 AM 3/3/2008 |   |  |  |  |  |  |  |  |
| ✓ Require unique passwords                                                  |   |  |  |  |  |  |  |  |
|                                                                             |   |  |  |  |  |  |  |  |
| ок                                                                          |   |  |  |  |  |  |  |  |
|                                                                             |   |  |  |  |  |  |  |  |
|                                                                             |   |  |  |  |  |  |  |  |